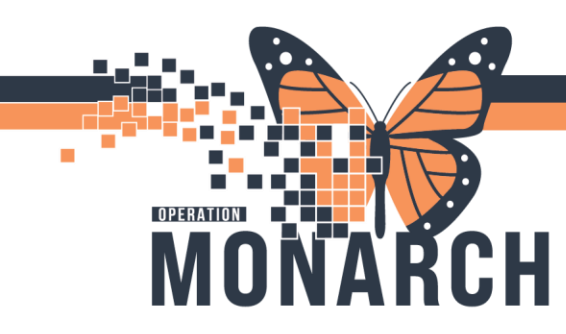

## **PERIOP – PM CONVERSATION** HOSPITAL INFORMATION SYSTEM (HIS)

#### Perioperative – PM Conversation

#### **Discharge the Patient Encounter**

Once the patient has departed the Recovery unit, discharge their encounter from PowerChart.

Once you discharge a patient

- Any pending initiated orders from the current patient encounter will be discontinued automatically
- You and other clinicians will still have access to document in the patient's chart
- The patient will stay on Perioperative Tracking marked as discharged for a set period and then drops off the board

To discharge the patient's encounter:

1. Click the on the down arrow beside the PM Conversation in the toolbar

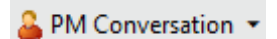

1

2. Select Discharge Encounter

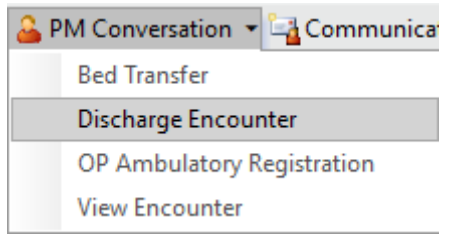

- 3. In the Discharge Encounter window, fill in the required fields
  - Enter the Discharge Date, Discharge Time and click on the drop down to select a Discharge Disposition
- 4. Click Complete

You can confirm that the patient's encounter has been discharged by selecting the PM Conversation and click on the Discharge Encounter. The date and time of discharge and disposition entered will display in the Discharge Encounter window.

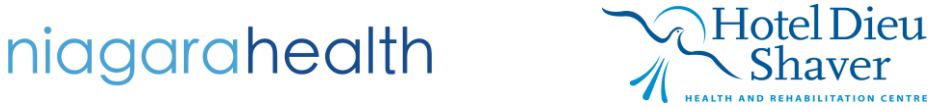

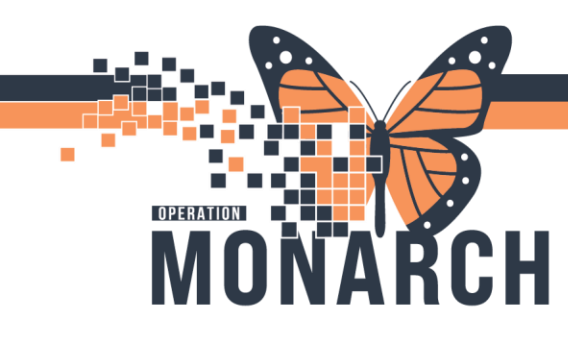

## **PERIOP – PM CONVERSATION** HOSPITAL INFORMATION SYSTEM (HIS)

#### **Death in the Periop**

- 1. Navigate to Market
- 2. Choose Death Record from your area
- 3. Fill in the Notification of Death PowerForm. Sign the Form by the clicking the green check mark

| formed on: 21/Oct/2024 | ↓ ✓ 11:43                                                                                                    |                                                                                                    |                                                                                                    |                              |
|------------------------|----------------------------------------------------------------------------------------------------|----------------------------------------------------------------------------------------------------|----------------------------------------------------------------------------------------------------|------------------------------|
| otification            | Notification of Dea                                                                                                    | th                                                                                                    |                                                                                                    |                              |
| proner                 |                                                                                                    |                                                                                                    |                                                                                                    |                              |
| fectious Disease       | Pronounced By                                                                                                    | Date/Time of Death                                                                                                    | Name of Attending Physician                                                                                                    | Date/Time Attending Notified |
| topsy                  |                                                                                                    |                                                                                                    | <u> </u>                                                                                                    |                              |
| Disposition            | Notified of Death                                                                                                    | Death Certificate Status                                                                                                    |                                                                                                    |                              |
|                        | Attending physician                                                                                                    | O Completed                                                                                                    |                                                                                                    |                              |
|                        | Consulting physician                                                                                                    | C To be completed                                                                                                    |                                                                                                    |                              |
|                        |                                                                                                    |                                                                                                    |                                                                                                    |                              |
|                        | Pamily member     Nursing home                                                                                                    |                                                                                                    |                                                                                                    |                              |
|                        | Trillium Gift of Life network                                                                                                    | Trillium Gift of Life Number                                                                                                    | Date/Time Trillium Notified                                                                                                    |                              |
|                        | Other:                                                                                                    |                                                                                                    | xx/xxx/xxxx                                                                                                    |                              |
|                        | Trillium gift of Life must be called for all patients 79 and younger. For infants and neonates, only those that are greater<br>or equal to 36 weeks corrected gestational age. Critical Care and ED, call regardless of age.                                                                                                    |                                                                                                    |                                                                                                    |                              |
|                        |                                                                                                    |                                                                                                    |                                                                                                    |                              |
|                        |                                                                                                    |                                                                                                    |                                                                                                    |                              |
|                        | Physician Instructions                                                                                                    |                                                                                                    |                                                                                                    |                              |
|                        | Physician Instructions                                                                                                    | move lines, tubes, and drains<br>her:                                                                                                    |                                                                                                    |                              |
|                        | Physician Instructions           No autopsy required         Re           Release body to morgue         Ot           Release body to funeral home         Re                                                                                                    | move lines, tubes, and drains<br>her:                                                                                                    |                                                                                                    |                              |
|                        | Physician Instructions           No autopsy required         Re           Release body to funeral home         Oti           Autopsy required         Itility                                                                                                    | move lines, tubes, and drains<br>her:                                                                                                    |                                                                                                    |                              |
|                        | Physician Instructions           Physician Instructions           No autopsy required         Re           Release body to funeral home         Oti           Autopsy required         Name of Person Notified                                                                                                    | move lines, tubes, and drains<br>her:<br>Date/Time Person Notified                                                                                                    | Relationship to Deceased                                                                                                    |                              |
|                        | Physician Instructions           No autopsy required         Release body to morgue         Dti           Release body to funeral home         Autopsy required         Dti           Name of Person Notified         Dti                                                                                                    | Date/Time Person Notified                                                                                                    | Relationship to Deceased                                                                                                    |                              |
|                        | Physician Instructions           No autopsy required         Release body to morgue         Oti           Release body to funeral home         Autopsy required           Name of Person Notified                                                                                                    | Date/Time Person Notified                                                                                                    | Relationship to Deceased                                                                                                    |                              |
|                        | Physician Instructions           Physician Instructions           No autopsy required         Release body to morgue         Dti           Release body to funeral home         Autopsy required         Dti           Name of Person Notified         Person Notified Phone Number         Person Notified Phone Number                                                                     | Date/Time Person Notified                                                                                                    | Relationship to Deceased           O Spouse           O Family member           O Friend           O Significant other          |                              |
|                        | Physician Instructions           Physician Instructions           No autopsy required         Release body to funeral home           Release body to funeral home         Dit           Autopsy required         Dit           Name of Person Notified         Person Notified Phone Number                                                                                                  | Date/Time Person Notified                                                                                                    | Relationship to Deceased<br>Spouse<br>Family member<br>Friend<br>Significant other<br>Other:                                    |                              |
|                        | Physician Instructions           Physician Instructions           No autopsy required         Release body to funeral home           Release body to funeral home         Dt           Autopsy required         Dt           Name of Person Notified         Person Notified Phone Number                                                                                                    | move lines, tubes, and drains<br>her:<br>Date/Time Person Notified<br>m/ms/max                                                                                                    | Relationship to Deceased<br>Spouse<br>Family member<br>Friend<br>Significant other<br>Other:                                    |                              |
|                        | Physician Instructions           Physician Instructions           No autopsy required         Release body to funeral home           Release body to funeral home         Dt           Release body to funeral home         Dt           Autopsy required         Dt           Name of Person Notified         Person Notified           Cultural Requirements         Cultural Requirements | move lines, tubes, and drains<br>her:<br>Date/Time Person Notified<br>m/ws/ross                                                                                                    | Relationship to Deceased           Spouse           Family member           Friend           Significant other           Other: |                              |
|                        | Physician Instructions          Physician Instructions         No autopsy required       Release body to funeral home         Release body to funeral home       Dt         Release body to funeral home       Dt         Autopsy required       Dt         Name of Person Notified       Dt         Person Notified Phone Number       Dt         Cultural Requirements       Dt            | move lines, tubes, and drains<br>he:<br>Date/Time Person Notified<br>m/ws/ross                                                                                                    | Relationship to Deceased           Spouse           Family member           Friend           Significant other           Other: |                              |
|                        | Physician Instructions           No autopsy required         Referse body to morgue         Di           Referse body to functal home         Di         Di           Autopsy required         Di         Di           Name of Person Notified         Di         Di           Person Notified Phone Number         Di         Di           Cultural Requirements         Di         Di      | move lines, tubes, and drains<br>her:<br>Date/Time Person Notified<br>regress/reserve v v v                                                                                                    | Relationship to Deceased<br>Spouse<br>Family member<br>Friend<br>Significant other<br>Other:                                    |                              |
|                        | Physician Instructions          No autopsy required       Release body to functial home         Release body to functial home       Dt         Autopsy required       Dt         Name of Person Notified       Dt         Person Notified Phone Number       Dt         Cultural Requirements       Dt                                                                                       | move lines, tubes, and drains<br>her:<br>Date/Time Person Notified<br><i>mymmymmy</i> V V                                                                                                    | Relationship to Deceased   Spouse Friend Significant other Other:                                                               |                              |
|                        | Physician Instructions          Physician Instructions       Release body to morgue       Difference         Release body to funeral home       Difference       Difference         Name of Person Notified       Difference       Difference         Person Notified Phone Number       Difference       Difference         Cultural Requirements       Difference       Difference         | move lines, tubes, and drains<br>he:<br>Date/Time Person Notified                                                                                                    | Relationship to Deceased      Spouse     Family member     Friend     Significant other     Other:                              |                              |
|                        | Physician Instructions          Physician Instructions       Release body to morgue       Dt         Release body to funeral home       Dt       Dt         Release body to funeral home       Dt       Dt         Autopsy required       Dt       Dt         Name of Person Notified       Dt       Dt         Cultural Requirements       Dt       Dt                                      | move lines, tubes, and drains<br>her:<br>Date/Time Person Notified<br>Introduction International International Internationa | Relationship to Deceased<br>Spouse<br>Family member<br>Friend<br>Significant other<br>Dither:                                   |                              |
|                        | Physician Instructions          No autopsy required       Refease body to functial home         Refease body to functial home       Di         Autopsy required       Di         Person Notified       Di         Cultural Requirements       Di                                                                                                    | emove lines, tubes, and drains<br>her:<br>Date/Time Person Notified<br>regress/reserved<br>Date/Time Person Notified                                                                                                    | Relationship to Deceased<br>Spouse<br>Family member<br>Friend<br>Significant other<br>Other:                                    |                              |

**IMPORTANT NOTE:** The physician is responsible for ordering the "Discharge Patient" order. The nurse must remind the physician to place this order. This order will trigger the requisition print job to ED Registration. You do not need to fax the Death Record form; the registration clerk can access the form in the patient's chart under Documentation.

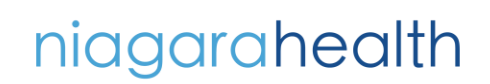

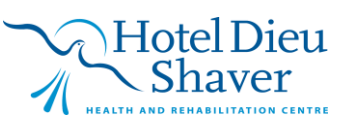

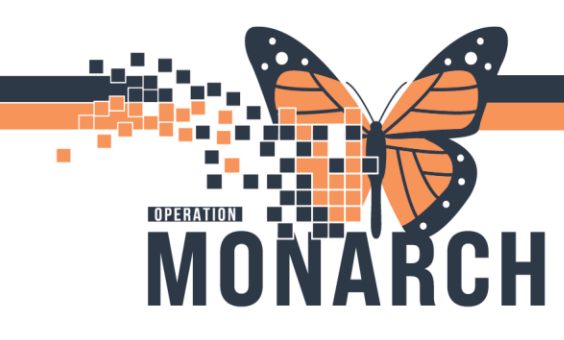

**PERIOP – PM CONVERSATION** HOSPITAL INFORMATION SYSTEM (HIS)

# Requesting for Transport for Deceased Patient (SCS) all other sites jump to step 1a

 From PowerChart, in the patient's chart, click on the Capacity Management button in the toolbar
 Capacity Management
 If it's not displayed in the toolbar

. If it's not displayed in the toolbar, click on the grey drop down located in the top right corner

- 2. Login using the same login access as PowerChart.
- Click on the Patient List if not already defaulted. Locate defaulted. Locate defaulted. L
- 4. Complete the Adhoc Transport request window. The FROM will auto-populate with the patient's current location. Use the ellipses (...) in the "TO" field to search for the patient's desired location (Morgue)
  - Provide any additional Transport Details as needed and click OK
- 5. Navigate to Transport List gadget. Find the transporter column and verify that the generated transport job is assigned to a Transport tech.

#### NOTE: Once the porter gets to the unit and transported the patient, go back to PowerChart. It is important to ensure that your transport request gets assigned to a transport tech.

**1a**. Once the porter has entered the unit, go to the patient's chart and click on the PM Conversation in the toolbar

2. Click the drop-down arrow to the right of PM Conversation and select "Discharge Encounter"

3. Fill in the required fields

- Discharge Date/Time current date and time
- Discharge Disposition Died in Facility
- Deceased Date/Time date and time patient was pronounced

## NOTE: Ensure that the PM conversation workflow is completed <u>after</u> the patient has been transported out of the unit.

niagarahealth

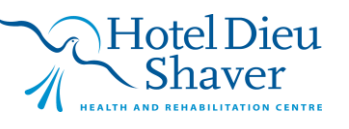

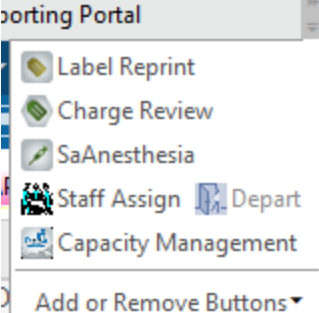

PM Conversation